Assigning the RBT training is the same as assigning any training plan. Here is a step-by-step guide on enrolling staff in these training plans.

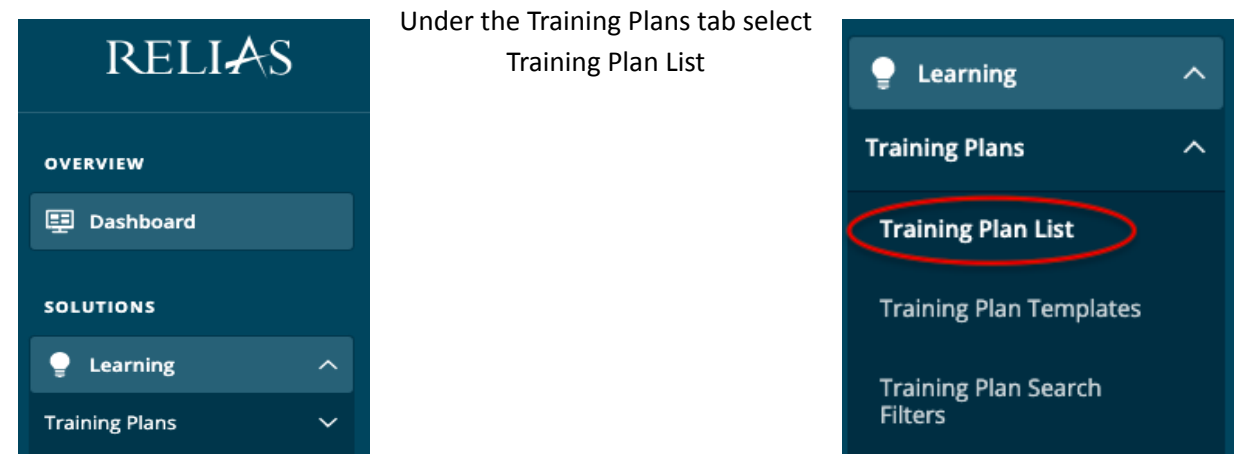

Step 1: Log in to Relias and go to Training Plans under the Relias' Learning Menu

Step 2: In the Training Plan List search for: "Registered Behavior Technician Series".

| Training Plan L | ist |                             | Ex                          | port Training P | lans   🕇 Crea       | te New Training P |
|-----------------|-----|-----------------------------|-----------------------------|-----------------|---------------------|-------------------|
| Filters         | ¢   | HIDE FILTERS                |                             |                 | Q Search            |                   |
| Туре            | ~   | Title                       | Туре 个                      | Status          | Owner $\downarrow$  | Assigned          |
| Owner           | ~   | CPR/First-Aid Certification | Recurring every<br>730 days | Approved        | The Price<br>Center | 33                |
| Approval        | ~   | MAP Certification           | Recurring every<br>720 days | Approved        | The Price<br>Center | 24                |
| Retail          | ~   | Formal Fire Safety          | One-time Only               | Approved        | The Price<br>Center | 0                 |
| Reset Filters   |     | First Aid Certification     | Recurring every<br>730 days | Approved        | The Price<br>Center | 31                |
|                 |     | Informal Fire Safety        | Recurring every<br>365 days | Approved        | The Price<br>Center | 78                |
|                 |     |                             |                             |                 |                     |                   |

Note: there are no search filters set to ensure that you are searching through all of the training plans.

Click on Hide Filters to show the full screen view of your search result.

Step 3: Go to the enrollment tab for the training plan by clicking on the button that looks like a person.

| ⊙ SHOW FILTERS                        |               |                | (                  | ्रे Registered Be | havior 🛛 🕄 |
|---------------------------------------|---------------|----------------|--------------------|-------------------|------------|
| Title                                 | Туре          | Status         | Owner $\downarrow$ | Assigned          | $\frown$   |
| Registered Behavior Technician Series | Non-recurring | Approved       | Relias Learning    | 2                 |            |
|                                       |               | Items per page | : 10 👻 1 – 1 of    | f1  < <           | > >1       |

## Step 4: Click on Enrollment at the top of the page.

## Note: The page will default to the Currently Enrolled tab.

Training Plan Enrollment: Registered Behavior Technician Series

| TRAINING PLAN PROPERTIES Non-Recurring + SHOW DETAILS |                                             |  |  |  |
|-------------------------------------------------------|---------------------------------------------|--|--|--|
| CURRENTLY ENROLLED ENROLLMENT                         |                                             |  |  |  |
| AUTO ENROLLMENTS                                      |                                             |  |  |  |
| Allows system to automatically find                   | Existing Profiles:                          |  |  |  |
| attributes, or profiles.                              | You currently have no profiles.             |  |  |  |
| + New Profile                                         |                                             |  |  |  |
| Automatically un-enroll learners who                  | do not match automated enrollment profiles. |  |  |  |

Step 5: Scroll down to the manual enrollment section and begin enrolling users. Here you can search for specific users or scroll through your user list to find who you wish to enroll in the training plan.

| MANUAL ENROLLMENT                                                                    |                                                               |              |                   |  |
|--------------------------------------------------------------------------------------|---------------------------------------------------------------|--------------|-------------------|--|
| These optional settings will override the Training Plan properti<br>Initial Due Date | es of the initial assignment for the learners you find and er | nroll below. |                   |  |
| Specific date                                                                        |                                                               |              |                   |  |
| Available Learner(s) (Learners NOT already enrolled) Search Q                        |                                                               |              |                   |  |
| Filter By A - Z 💌                                                                    |                                                               |              | + Filters × Clear |  |
| Enroll                                                                               |                                                               |              | 1-100 of 136      |  |
| Name & Username                                                                      | Hierarchy                                                     | Job Titles   | Hire Date         |  |
|                                                                                      |                                                               |              |                   |  |
|                                                                                      |                                                               | -            |                   |  |

Step 6: Enroll your users. Click the check box to the left of the user's name and click Enroll.

|                     | Enroll |
|---------------------|--------|
|                     | /      |
| <ul><li>✓</li></ul> |        |